## Document Update Notice – MultiModem® iSMS User Guide

## This Document Is No Longer Available

Please visit the following web site for the <u>MutliModed iSMS guides: MultiModem® iSMS intelligent</u> <u>SMS server resources</u>

## **Finishing Up**

If you have additional questions or other support-related questions, please visit us at our Nagios Support Forums or Nagios Knowledge Base:

Visit Nagios Support Forum

<u>Visit Nagios Knowledge Base</u>

Visit Nagios Library

www.nagios.com

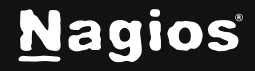

Page 1 of 1

Copyright © 2025 Nagios Enterprises, LLC. All rights reserved. Trademarks are the property of their respective owner.